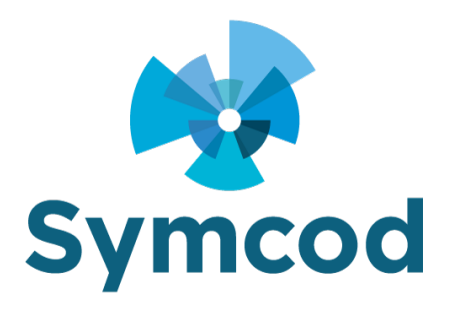

2255 Rue André C. Hamel Drummondville, QC J2C 8A7 Téléphone : (819) 751-0095

### Comment démarrer la Librairie-IP en service avec srvstart-master

Documentation: 16 juin 2025

Site Web: http://www.symcod.com/

Steve Bilodeau Développeur de logiciels embarqués

Courriel: <a href="mailto:support@symcod.com">support@symcod.com</a>

### Étape 1 Installation de la librairie

- Premièrement vous devez télécharger la LIBRAIRIE IP SYMCOD: <u>https://symcod.com/produit/terminal-lbc-ip/version/V6/doc/mode-librairie-symcod/</u>
- Démarrer le logiciel d'installation de la librairie
- Si la librairie est déjà installée, vous devez d'abord la désinstaller avec l'option « Remove »:

#### O <u>R</u>emove

1

Remove TCP\_LIB\_IP from your computer.

• Ensuite démarrez à nouveau le logiciel d'installation et installer la librairie dans le dossier suivant:

### C:\Symcod\TCP\_LIB\_IP\

\*Utilisez l'option "Change" comme sur la capture d'écran

| 提 TCP_LIB_IP - InstallShield Wizard                                                                           |                                                        |                |        | ×      |
|----------------------------------------------------------------------------------------------------|--------------------------------------------------------|----------------|--------|--------|
| Destination Folder<br>Click Next to install to this folder, or click Change to install to a different folder. |                                                        |                |        | r. 2   |
|                                                                                                    | Install TCP_LIB_IP to:<br>C:\Program Files (x86)\symco | od\TCP_LIB_IP\ | ¢      | Change |
| InstallShield -                                                                                               |                                                        | < <u>B</u> ack | Next > | Cancel |

# Étape 2 Installation du service

- Téléchargez le fichier suivant: <u>https://symcod.com/wp-content/uploads/2025/06/INSTALL\_TCP\_LIB\_IP\_SERVICE.zip</u> Extraire le contenu de ce fichier vers le dossier où est installée la librairie C:\Symcod\TCP\_LIB\_IP\
- Dans une fenêtre DOS (Administrateur) exécutez les commandes suivantes:
- \*Ouvrez la fenêtre DOS avec clic droit de la souris et choisir : **Exécuter en tant qu'administrateur**.

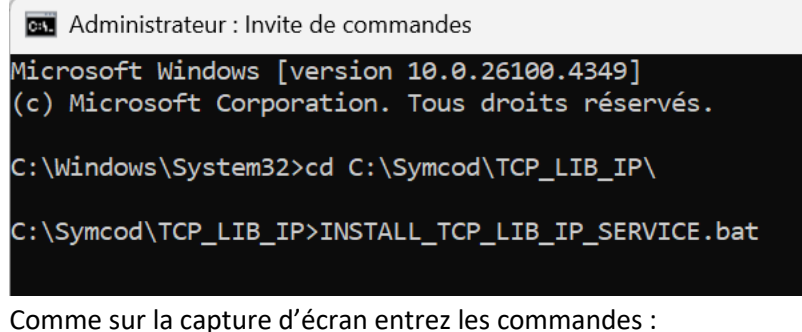

Comme sur la capture d'écran entrez les commandes : cd C:\Symcod\TCP\_LIB\_IP\ INSTALL\_TCP\_LIB\_IP\_SERVICE.bat

Si vous avez bien suivi les étapes, la Librairie devrait être en ce moment démarrée en service.

# Étape 3 Information générale

Pour que le service soit toujours actif au démarrage de l'ordinateur (mode par défaut) :

- Sur le clavier, appuyez sur la touche Windows + R
- Dans la fenêtre saisissez, services.msc puis cliquez sur OK.
- Double-cliquez sur le service SYMCOD\_LIB\_IP et changez le « Type de démarrage » pour: Automatique

Si vous désirez changer la configuration de la librairie vous devez:

- Arrêter le service SYMCOD\_LIB\_IP
- Démarrer la Librairie Symcod depuis C:\Symcod\TCP\_LIB\_IP\LIB\_IP\_01.exe
- Faire les changements
- Sauvegarder les changements
- Fermer le logiciel
- Redémarrer le service SYMCOD\_LIB\_IP

Si vous désirez désinstaller le service faire dans une fenêtre DOS (Administrateur) :

- Arrêter le service SYMCOD\_LIB\_IP
- Dans une fenêtre DOS (Administrateur) exécutez la commande suivante: C:\Symcod\TCP\_LIB\_IP\srvstart.exe remove SYMCOD\_LIB\_IP

Pour voir la liste des services dans Windows et trouver un ancien service de Librairie IP:

- Dans une fenêtre Windows PowerShell exécutez la commande suivante: Get-CIMInstance -Class Win32\_Service | Select-Object Name, DisplayName, Description, StartMode, DelayedAutoStart, StartName, PathName, State, ProcessId >c:\symcod\service.txt
- Suite à cette commande la liste des services se trouvera dans le fichier : c:\symcod\service.txt
- Si vous effectuez une recherche de « .INI » dans ce fichier vous devriez rapidement trouver le service de la Librairie IP.